# HP Photosmart C4200 All-in-One series Guía básica

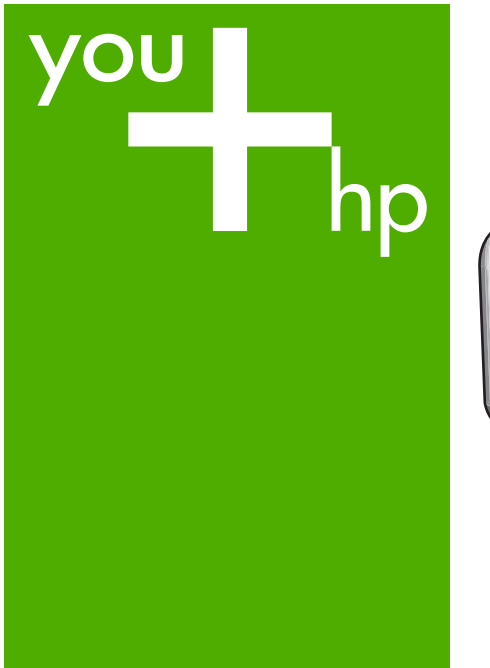

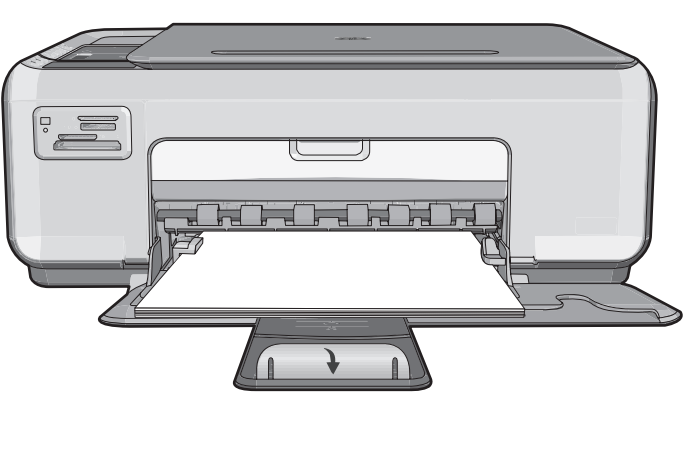

Lea este documento primero antes de instalar el producto, para información referente a las especificaciones eléctricas y advertencias de seguridad refiérase a los instructivos de uso.

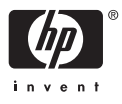

#### Avisos de Hewlett-Packard Company

La información contenida en el presente documento está sujeta a cambios sin previo aviso.

Reservados todos los derechos. Quedan prohibidas la reproducción, adaptación o traducción del presente material sin previa autorización por escrito de Hewlett-Packard, excepto en los casos permitidos por las leyes de propiedad intelectual. Las únicas garantías para los productos y servicios HP son las descritas en las declaraciones expresas de garantía que acompañan a dichos productos y servicios. Nada de lo aquí indicado deberá interpretarse como una garantía adicional. HP no se responsabiliza de los posibles errores técnicos o editoriales ni de las omisiones que puedan existir en el presente documento.

© 2007 Hewlett-Packard Development Company, L.P.

Windows, Windows 2000 y Windows XP son marcas comerciales registradas en EE.UU. de Microsoft Corporation.

Windows Vista es una marca comercial o marca comercial registrada de Microsoft Corporation en los EE.UU. o en otros países.

Intel y Pentium son marcas comerciales o marcas comerciales registradas de Intel Corporation o de sus filiales en EE.UU. y en otros países.

# Contenido

| 1 | Descripción general de HP All-in-One                |    |
|---|-----------------------------------------------------|----|
|   | El dispositivo HP All-in-One de un vistazo          | 2  |
|   | Botones del panel de control                        | 3  |
|   | Cómo buscar más información                         | 4  |
|   | Carga de originales y carga de papel                | 4  |
|   | Cómo evitar atascos de papel                        | 6  |
|   | Realización de una copia                            | 6  |
|   | Escaneo de una imagen                               | 6  |
|   | Imprima fotografías de 10 x 15 cm (4 x 6 pulgadas)  | 7  |
|   | Sustitución de los cartuchos de impresión           | 8  |
|   | Limpieza de HP All-in-One                           | 11 |
|   | ,<br>Limpieza del cristal                           | 11 |
|   | Limpieza del respaldo de la tapa                    | 12 |
|   |                                                     |    |
| 2 | Solución de problemas y asistencia técnica          |    |
|   | Desinstalación y reinstalación del software         | 13 |
|   | Solución de problemas de instalación de hardware    | 14 |
|   | Cómo eliminar atascos de papel                      | 16 |
|   | Solución de problemas de los cartuchos de impresión | 17 |
|   | Proceso de asistencia                               | 18 |
| 2 | Información técnica                                 |    |
| 3 | Requisites del sistema                              | 10 |
|   | Requisitos del sistema.                             |    |
|   | Especificaciones del producto                       |    |
|   |                                                     |    |
|   | Avisos sobre normativas                             | 20 |
|   | Garantia                                            | 21 |

# Contenido

# Descripción general de HP All-in-One

Utilice el HP All-in-One para llevar a cabo rápida y fácilmente determinadas tareas, como realizar una copia, escanear documentos o imprimir fotografías desde una tarjeta de memoria. Se puede acceder a muchas funciones de HP All-in-One directamente desde el panel de control, sin necesidad de encender el equipo.

Nota Esta guía presenta funciones básicas y soluciones a problemas, además de incluir información para ponerse en contacto con el servicio de asistencia de HP y solicitar suministros.

La Ayuda en pantalla describe todas las características y funciones, incluido el uso del software HP Photosmart suministrado con HP All-in-One.

# El dispositivo HP All-in-One de un vistazo

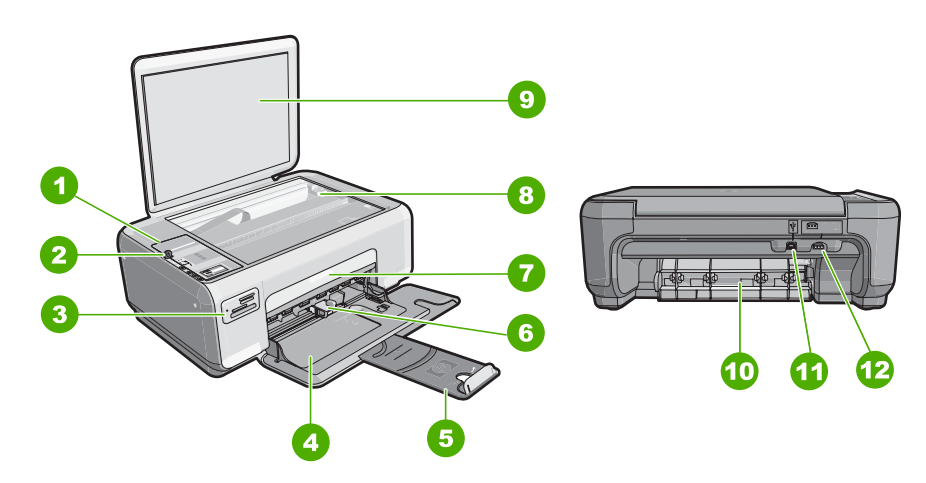

| Etiqueta | Descripción                   |
|----------|-------------------------------|
| 1        | Panel de control              |
| 2        | Encender (botón)              |
| 3        | Ranuras de tarjeta de memoria |
| 4        | Bandeja de entrada            |
| 5        | Extensor de la bandeja        |
| 6        | Guía de anchura del papel     |
| 7        | Puerta del cartucho de tinta  |
| 8        | Cristal                       |

1

| (continúa) |                          |  |  |
|------------|--------------------------|--|--|
| Etiqueta   | Descripción              |  |  |
| 9          | Parte trasera de la tapa |  |  |
| 10         | Puerta trasera           |  |  |
| 11         | Puerto USB posterior     |  |  |
| 12         | Conexión a la corriente* |  |  |

\* Utilícela sólo con el adaptador de corriente suministrado por HP.

# Botones del panel de control

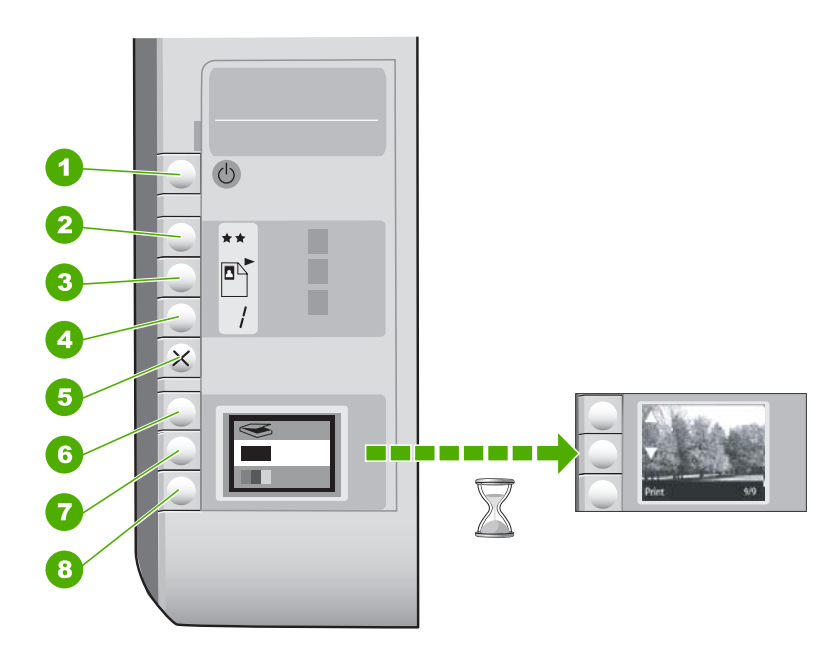

| Etiqueta | Icono | Nombre y descripción                                                                                                    |
|----------|-------|----------------------------------------------------------------------------------------------------|
| 1        | Ċ     | Botón <b>Encender</b> : enciende o apaga el HP All-in-One. Aunque<br>el HP All-in-One esté apagado, el dispositivo sigue recibiendo<br>una cantidad mínima de alimentación. Para eliminar la<br>corriente por completo, apague el HP All-in-One y desconecte<br>el cable de alimentación.                                                                                                    |
| 2        | **    | Botón <b>Calidad</b> : permite cambiar la calidad de la copia o la calidad de las fotografías que imprime desde una tarjeta de memoria. La calidad predeterminada tanto para el papel normal como para el papel fotográfico es de dos estrellas. Sin embargo, la calidad resultante varía según el tipo de papel. Para el papel normal, dos estrellas es la calidad normal. Para el papel fotográfico, dos estrellas es la mejor calidad. |

| Etiqueta | Icono | Nombre y descripción                                                                                                    |
|----------|-------|----------------------------------------------------------------------------------------------------|
| 3        |       | Botón <b>Tamaño</b> : Permite cambiar el tamaño de la imagen a<br>100% ( <b>Tamaño real</b> ), ajustarlo a la página ( <b>Redimensionar</b><br><b>para ajustar</b> ) o imprimir imágenes sin bordes ( <b>Sin bordes</b> ).<br>El ajuste predeterminado es 100% para papel normal y sin<br>bordes para papel fotográfico. |
| 4        | /     | Botón <b>Copias</b> : permite especificar el número de copias que desee.                                                                                                    |
| 5        | ×     | Botón <b>Cancelar</b> : permite detener una tarea (como el escaneo o la copia) y restablece los ajustes (como Calidad y Copias).                                                                                                    |
| 6        | 8     | Botón <b>Escanear</b> : inicia un escaneo. Cuando hay una tarjeta de memoria insertada, al pulsar este botón se avanza hasta la siguiente fotografía de la tarjeta de memoria.                                                                                                    |
| 7        |       | Botón <b>Iniciar copia en negro</b> : inicia una copia en blanco y<br>negro. En ciertos casos, como cuando se ha retirado un papel<br>atascado, este botón sirve para reanudar la impresión.<br>Cuando hay una tarjeta de memoria insertada, este botón<br>actúa como botón de imagen previa.                            |
| 8        |       | Botón <b>Iniciar copia en color</b> : inicia una copia en color. En ciertos casos, como cuando se ha retirado un papel atascado, este botón sirve para reanudar la impresión. Cuando hay una tarjeta de memoria insertada, este botón inicia la impresión de la imagen que aparece en la pantalla.                       |

# Cómo buscar más información

Hay una serie de recursos, tanto impresos como en pantalla, que proporcionan información sobre la configuración y el uso de HP All-in-One.

## Guía de instalación

En la guía de instalación se proporcionan instrucciones sobre la configuración de HP All-in-One y la instalación del software. Asegúrese de seguir los pasos de la guía de instalación en orden.

Si le surgen problemas durante la instalación, consulte el apartado Resolución de problemas en la última sección de la Guía de instalación, o consulte "<u>Solución de problemas y asistencia técnica</u>" en la página 13 en esta guía.

## Ayuda en pantalla

La Ayuda en pantalla proporciona instrucciones detalladas sobre las funciones de HP All-in-One que no se describen en esta guía del usuario, incluidas las funciones que solo están disponibles si se utiliza el software que instaló con HP All-in-One.

www.hp.com/support

Si dispone de acceso a internet, podrá obtener ayuda y asistencia técnica en el sitio web de HP. Este sitio web ofrece asistencia técnica, controladores, suministros e información sobre pedidos.

# Carga de originales y carga de papel

Puede copiar o escanear originales con un tamaño máximo de carta o A4 cargándolos en el cristal.

## Para cargar un original en el cristal del escáner

- 1. Levante la tapa de HP All-in-One.
- Cargue el original con la cara de impresión hacia abajo en la esquina frontal derecha del cristal.
  - ☆ Sugerencia Para obtener más ayuda sobre la carga de originales, consulte las guías grabadas en el borde del cristal.

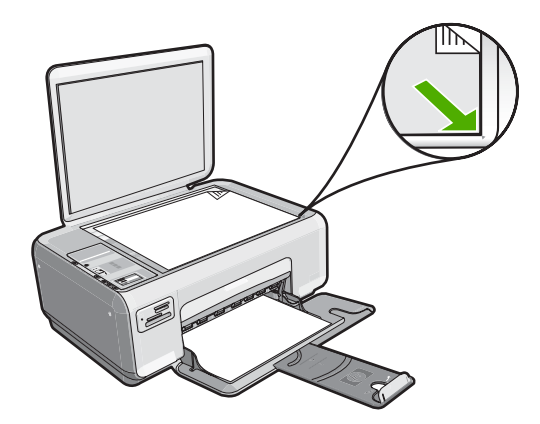

3. Cierre la tapa.

#### Para cargar papel fotográfico de 10 x 15 cm en la bandeja de entrada

- 1. Retire todo el papel de la bandeja de entrada.
- Inserte la pila de papel fotográfico en la parte situada más a la derecha de la bandeja de entrada con el borde corto hacia delante y la cara de impresión hacia abajo. Deslice la pila de papel fotográfico hasta que se detenga.

Si el papel fotográfico que está utilizando tiene pestañas perforadas, cárguelo de modo que las pestañas estén más próximas a usted.

- Sugerencia Para obtener más ayuda sobre la carga de papel fotográfico de tamaño pequeño, consulte las guías grabadas en la base de la bandeja de entrada para la carga de papel fotográfico.
- 3. Mueva la guía de anchura del papel hacia dentro hasta que entre en contacto con el borde del papel.

No sobrecargue la bandeja de entrada. Asegúrese de que la pila de papel encaja en la misma y de que su altura no supera la de la guía de anchura del papel.

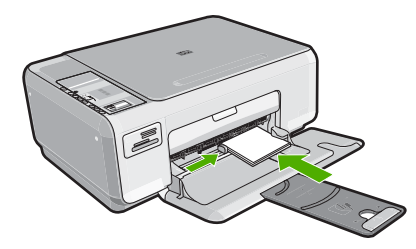

# Cómo evitar atascos de papel

Para evitar atascos de papel, siga estas instrucciones.

- Retire los papeles impresos de la bandeja de salida con frecuencia.
- Evite que el papel se ondule o arrugue. Para ello, almacene todo el papel que no haya utilizado plano en una bolsa con cierre.
- Asegúrese de que el papel cargado en la bandeja de entrada está plano y sus bordes no están doblados ni rasgados.
- No combine distintos tipos ni tamaños de papel en la bandeja de entrada; en ella hay que cargar papel del mismo tipo y tamaño.
- Ajuste la guía de anchura del papel de la bandeja de entrada para que encaje perfectamente con cada tipo de papel. Asegúrese de que la guía de anchura del papel no tuerce el papel en la bandeja de entrada.
- No sobrecargue la bandeja de entrada. Asegúrese de que la pila de papel encaja en la misma y de que su altura no supera la de la guía de anchura del papel.
- No intente introducir el papel más allá del límite de la bandeja de entrada.
- Utilice los tipos de papel recomendados para HP All-in-One.

# Realización de una copia

Puede realizar copias de calidad desde el panel de control.

# Para realizar una copia desde el panel de control

- 1. Asegúrese de que hay papel cargado en la bandeja de entrada.
- 2. Cargue el original con la cara de impresión hacia abajo en la esquina frontal derecha del cristal.
- 3. Pulse Iniciar copia en negro o Iniciar copia en color para empezar a copiar.

# Escaneo de una imagen

Puede iniciar el escaneo de los documentos originales o imágenes que coloque sobre el cristal desde su equipo o desde HP All-in-One. La sección siguiente describe la segunda opción: cómo escanear desde el panel de control de HP All-in-One a un equipo.

Para utilizar las funciones de escaneo, HP All-in-One y el equipo deben estar conectados y encendidos. El software HP Photosmart debe estar instalado y en ejecución antes de comenzar el escaneo. Para comprobar que el software HP Photosmart se está ejecutando en un equipo con Windows, asegúrese de que el icono del **monitor de procesamiento de imágenes digitales HP** aparezca en la bandeja del sistema en la esquina inferior derecha de la pantalla, junto a la hora.

Nota Al cerrar el icono del monitor de procesamiento de imágenes digitales HP de la bandeja del sistema de Windows, es posible que HP All-in-One pierda parte de la funcionalidad de escaneo. Si esto sucede, puede restaurar la funcionalidad reiniciando el equipo.

#### Para escanear a un equipo

- 1. Cargue el original con la cara de impresión hacia abajo en la esquina frontal derecha del cristal.
- 2. Asegúrese de que no hay tarjetas de memoria insertadas en las ranuras para tarjetas del HP All-in-One.
- 3. Pulse Escanear.

En el equipo aparece una imagen de presentación preliminar del escaneo que se puede editar. Todas las modificaciones que haga se aplicarán únicamente a la sesión de escaneo actual.

El software HP Photosmart dispone de numerosas herramientas que puede utilizar para editar la imagen escaneada. Para mejorar la calidad de imagen general, ajuste el brillo, la nitidez, el tono de color y la saturación. También puede recortar, enderezar, rotar o cambiar el tamaño de la imagen.

4. Haga cualquier trabajo de edición en la imagen preliminar y cuando termine haga clic en **Aceptar**.

# Imprima fotografías de 10 x 15 cm (4 x 6 pulgadas)

Puede seleccionar fotos específicas de la tarjeta de memoria para imprimir como fotografías de 10 x 15 cm.

## Para imprimir una o varias fotografías de 10 x 15 cm

1. Inserte la tarjeta memoria en la ranura correspondiente del HP All-in-One. En la pantalla aparecerá la imagen más reciente de la tarjeta.

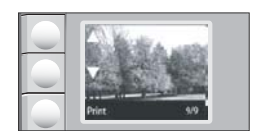

- 2. Cargue papel fotográfico de 10 x 15 cm en la bandeja de entrada.
- Pulse el botón situado junto a los iconos ▲ y ▼ de la pantalla para desplazarse por las fotografías de su tarjeta de memoria hasta que encuentre la imagen que desea imprimir.
- 4. Realice uno de los procedimientos siguientes:
  - Para una impresión más rápida con una resolución ligeramente inferior, mantenga la configuración de **calidad** en la mejor resolución (tal como indican los iconos de dos estrellas que aparecen en la pantalla).
  - Para obtener la máxima resolución, pulse el botón **Calidad** hasta que el icono de tres estrellas aparezca en la pantalla.
  - Para lograr una impresión más rápida, pero con una resolución menor, pulse el botón **Calidad** hasta que el icono de una estrella aparezca en la pantalla.
- 5. Mantenga la configuración predeterminada de tamaño en sin bordes.

- Pulse el botón Copias hasta que el número de copias que desea imprimir aparezca en la pantalla.
- 7. Pulse el botón Imprimir.
  - Sugerencia Mientras se imprime la fotografía, puede continuar desplazándose por las fotografías de la tarjeta de memoria. Cuando vea una fotografía que quiera imprimir, puede pulsar el botón Imprimir para añadir dicha fotografía a la cola de impresión.

# Sustitución de los cartuchos de impresión

Siga las siguientes instrucciones para sustituir los cartuchos de tinta. Estas instrucciones también pueden ayudarle a resolver problemas de calidad de impresión relacionados con los cartuchos.

Nota Cuando el nivel de tinta del cartucho de impresión es bajo, aparece un mensaje en la pantalla del equipo. También puede comprobar los niveles de tinta con el software instalado en el HP All-in-One.

Al recibir un mensaje de aviso de escasez de tinta, asegúrese de tener un cartucho de repuesto disponible. También se debe sustituir si el texto es demasiado tenue o si surgen problemas de calidad de impresión relacionados con los cartuchos de impresión.

Para pedir cartuchos de impresión para HP All-in-One, visite <u>www.hp.com/buy/</u> <u>supplies</u>. Si se le solicita, seleccione el país/región, siga las indicaciones para seleccionar el producto y, a continuación, haga clic en uno de los vínculos para comprar en la página.

## Para sustituir los cartuchos de impresión

- 1. Asegúrese de que HP All-in-One está encendido.
  - △ Precaución Si HP All-in-One está apagado al abrir la tapa del cartucho de impresión para acceder a los cartuchos de impresión, HP All-in-One no liberará los cartuchos para su sustitución. Si los cartuchos de impresión no están fijados de forma correcta cuando vaya a extraerlos, HP All-in-One podría sufrir daños.
- Asegúrese de que dispone de papel blanco normal sin utilizar de tamaño carta o A4 cargado en la bandeja de entrada.
- Abra la puerta del cartucho de tinta. El carro de impresión se mueve hacia el extremo derecho de HP All-in-One.

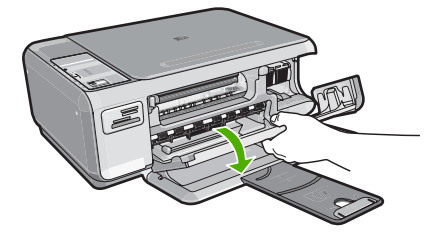

Descripción general de HP All-in-One

4. Espere hasta que el carro de impresión esté inactivo y en silencio y, a continuación, presione ligeramente el cartucho de impresión hacia abajo para liberarlo. Si sustituye el cartucho de impresión de tres colores, retire el cartucho de impresión de la ranura de la izquierda.

Si sustituye el cartucho de impresión fotográfica o negro, retire el cartucho de la ranura de la derecha.

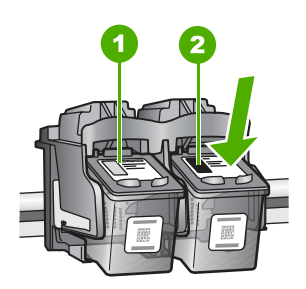

- 1 Ranura del cartucho de impresión para el cartucho de impresión de tres colores
- 2 Ranura del cartucho de impresión para los cartuchos de impresión fotográfica y negro
- 5. Saque el cartucho de impresión de la ranura.
- 6. Si retira el cartucho de tinta negra para instalar un cartucho de impresión fotográfica, guarde el cartucho de tinta negra en el protector correspondiente o en un recipiente de plástico hermético.

7. Extraiga el nuevo cartucho de impresión de su embalaje y, con cuidado de tocar sólo el plástico negro, retire suavemente la cinta de plástico tirando de la pestaña rosa.

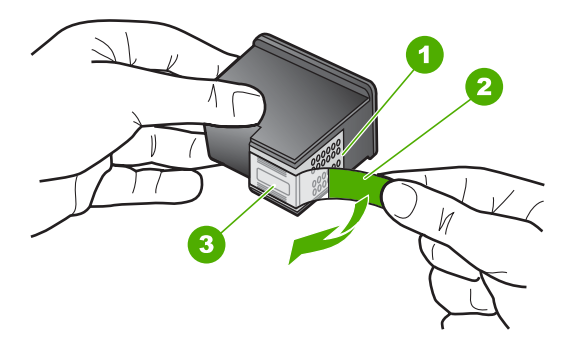

- 1 Contactos de color cobre
- 2 Cinta de plástico con pestaña rosa (se debe retirar antes de la instalación)
- 3 Inyectores de tinta bajo la cinta
- △ Precaución No toque los contactos de color cobre ni las boquillas de tinta. Si toca estas piezas puede provocar obstrucciones, errores de la tinta y conexiones eléctricas incorrectas.

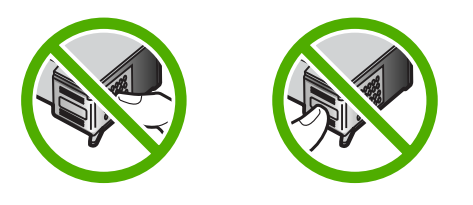

 Introduzca el nuevo cartucho de impresión en la ranura vacía. A continuación, empuje suavemente la parte superior del cartucho hacia delante hasta que encaje en la cavidad.

Si se trata del cartucho de impresión de tres colores, deslícelo en la ranura izquierda. Y si se trata de un cartucho de impresión negro o de impresión fotográfica, deslícelo en la ranura derecha.

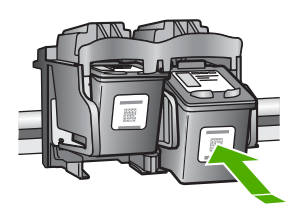

9. Cierre la tapa del cartucho de tinta.

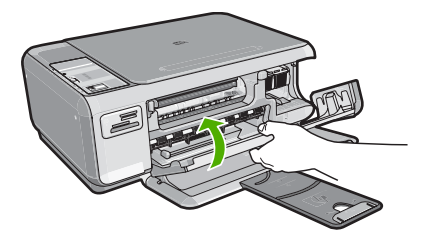

Si ha instalado un cartucho de impresión nuevo, el HP All-in-One imprimirá una página de alineación del cartucho.

- **10.** Cuando se le pida hacerlo, asegúrese de que hay papel blanco normal cargado en la bandeja de entrada, y, a continuación, pulse el botón junto a **Aceptar**.
  - Nota Si ha cargado papel de color en la bandeja de entrada al alinear los cartuchos de impresión, la alineación fallará. Cargue papel blanco normal sin utilizar en la bandeja de entrada e intente realizar la alineación de nuevo.
- 11. Coloque la página con la cara de impresión hacia abajo en el cristal del escáner y pulse el botón situado junto a Aceptar para escanear la página. Cuando el botón Encender deja de parpadear, la alineación ha finalizado y la página se puede retirar.

# Limpieza de HP All-in-One

Para garantizar la claridad de las copias y los escaneos, quizá sea necesario limpiar el cristal y el respaldo de la tapa. También es recomendable quitar el polvo del exterior de HP All-in-One.

# Limpieza del cristal

La presencia de huellas digitales, manchas, pelos y polvo en la superficie del cristal principal ralentizan el funcionamiento y afectan a la precisión de las funciones de copia y escaneo.

## Para limpiar el cristal

- 1. Apague HP All-in-One, desenchufe el cable de alimentación y levante la tapa.
- 2. Limpie el cristal con un paño o esponja suave, ligeramente humedecido con un limpiador de cristales sin abrasivos.
  - △ Precaución No utilice abrasivos, acetona, benceno o tetracloruro de carbono para limpiar el cristal porque lo pueden dañar. No vierta ni rocíe líquido directamente en el cristal. El líquido puede filtrarse bajo el cristal y dañar el dispositivo.
- 3. Seque el cristal con un paño suave que no desprenda pelusa para evitar que se manche.
- 4. Enchufe el cable de alimentación y encienda HP All-in-One.

# Limpieza del respaldo de la tapa

El respaldo blanco de documentos situado bajo la tapa del HP All-in-One puede acumular pequeñas partículas de suciedad.

## Para limpiar el respaldo de la tapa

- 1. Apague HP All-in-One, desenchufe el cable de alimentación y levante la tapa.
- Limpie el respaldo blanco de documentos con un paño suave o una esponja ligeramente humedecida con un jabón suave y agua templada. Limpie el respaldo suavemente para soltar los residuos. No lo frote.
- 3. Seque el respaldo con un paño suave que no desprenda pelusa.

 $\triangle$  **Precaución** No utilice paños de papel porque pueden rayar el respaldo.

- Si es necesaria una limpieza más profunda, repita los pasos anteriores utilizando alcohol isopropílico y limpie el respaldo a fondo con un paño húmedo para eliminar cualquier resto de alcohol.
  - △ Precaución Tenga cuidado de que el alcohol no salpique el cristal o el exterior del HP All-in-One, pues podría dañar el dispositivo.
- 5. Enchufe el cable de alimentación y encienda después el HP All-in-One.

# 2 Solución de problemas y asistencia técnica

Este capítulo contiene información sobre la solución de problemas de HP All-in-One. Se proporciona información específica sobre problemas de instalación y configuración, así como algunos temas sobre funcionamiento. Para obtener más información, consulte la Ayuda en pantalla que acompaña al software.

Muchos problemas se producen cuando HP All-in-One está conectado al equipo mediante un cable USB antes de que el software HP All-in-One se instale en el equipo. Si ha conectado HP All-in-One al equipo antes de que en la pantalla de instalación del software se le indique que lo haga, debe seguir estos pasos:

#### Solución de problemas de instalación habituales

- 1. Desconecte el cable USB del equipo.
- 2. Desinstale el software (si ya lo ha instalado).
- 3. Reinicie el equipo.
- 4. Apague HP All-in-One, espere un minuto y, a continuación, vuelva a encenderlo.
- 5. Vuelva a instalar el software de HP All-in-One.

Para obtener información sobre los datos de contacto del servicio de asistencia técnica, consulte el anverso de la cubierta posterior de esta guía.

# Desinstalación y reinstalación del software

Si la instalación no está completa o si ha conectado el cable USB al equipo antes de que se le solicitara en la pantalla de instalación del software, es posible que tenga que desinstalar y volver a instalar el software. No se limite a eliminar del equipo los archivos de la aplicación de HP All-in-One. Asegúrese de eliminarlos correctamente mediante la utilidad de desinstalación proporcionada al instalar el software que se incluye con HP All-in-One.

#### Para desinstalar el programa de un equipo Windows y volver a instalarlo

- 1. En la barra de tareas de Windows, haga clic en Inicio, Configuración, Panel de control.
- 2. Haga doble clic en Agregar o quitar programas.
- Seleccione HP All-in-One, y a continuación haga clic en Cambiar o quitar. Siga las instrucciones en pantalla.
- 4. Desconecte HP All-in-One del equipo.
- 5. Reinicie el equipo.

Nota Debe desconectar HP All-in-One antes de reiniciar el equipo. No conecte HP All-in-One al equipo hasta que haya vuelto a instalar el software.

- Introduzca el CD de HP All-in-One en la unidad de CD del equipo y, a continuación, inicie el programa de instalación (Setup).
- 7. Siga las instrucciones de la pantalla y las que se proporcionan en la Guía de instalación que acompaña a HP All-in-One.

Cuando la instalación de software concluye, el icono del **HP Digital Imaging Monitor** aparece en la bandeja del sistema de Windows.

Para comprobar que el software se ha instalado correctamente, haga doble clic en el icono de Centro de soluciones HP del escritorio. Si el Centro de soluciones HP muestra los iconos principales (Escanear imagen y Escanear documento), el software se habrá instalado correctamente.

# Solución de problemas de instalación de hardware

Utilice esta sección para resolver los problemas que se puedan producir al instalar el hardware de HP All-in-One.

#### HP All-in-One no se enciende

Causa: El HP All-in-One no está conectado correctamente a una fuente de alimentación.

#### Solución

 Asegúrese de que el cable de alimentación esté firmemente conectado a HP All-in-One y al adaptador. Enchufe el cable a una toma de corriente, un protector contra sobretensiones o a una regleta.

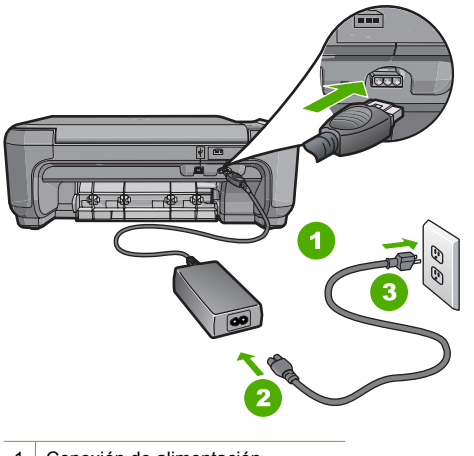

- 1 Conexión de alimentación
- 2 Cable de alimentación y adaptador
- 3 Toma de corriente
- Si está utilizando una regleta, asegúrese de que esté encendida. O bien, intente enchufar HP All-in-One directamente en la toma de corriente.
- Compruebe el interruptor para asegurarse de que funciona. Enchufe un electrodoméstico que funcione y compruebe si se enciende. Si no es así, puede que el problema esté en la toma de corriente.
- Si conectó el HP All-in-One a una toma de corriente con interruptor, asegúrese de que está encendido. Si el interruptor está encendido pero sigue sin funcionar, es posible que haya algún problema con la toma de corriente.

Causa: Pulsó el botón Encender demasiado rápido.

**Solución:** Es posible que el HP All-in-One no responda si pulsa el botón **Encender** demasiado rápido. Pulse el botón **Encender** una vez. La activación de HP All-in-One puede tardar unos minutos. Si pulsa el botón **Encender** otra vez durante el proceso, es posible que apague el dispositivo.

Precaución Si laHP All-in-One sigue sin encenderse, puede haber un problema mecánico, desenchufe HP All-in-One de la toma de alimentación y póngase en contacto con HP. Vaya a: www.hp.com/support. Cuando se le pida, elija un país y una región. Después, haga clic en Póngase en contacto con HP para obtener información sobre la forma de avisar al soporte técnico. He conectado el cable USB, pero tengo problemas al utilizar HP All-in-One con el equipo

**Causa:** Se ha conectado el cable USB antes de instalar el software, lo que ha producido errores.

**Solución:** Primero debe instalar el software que se incluye con HP All-in-One antes de conectar el cable USB. Durante la instalación, no conecte el cable USB hasta que no se le indique en las instrucciones en pantalla,

Una vez instalado el software, la conexión del equipo a HP All-in-One con un cable USB es sencilla. Sólo tiene que conectar un extremo del cable USB en la parte posterior del equipo y el otro en la parte posterior del HP All-in-One. Puede conectarlo a cualquier puerto USB de la parte posterior del equipo.

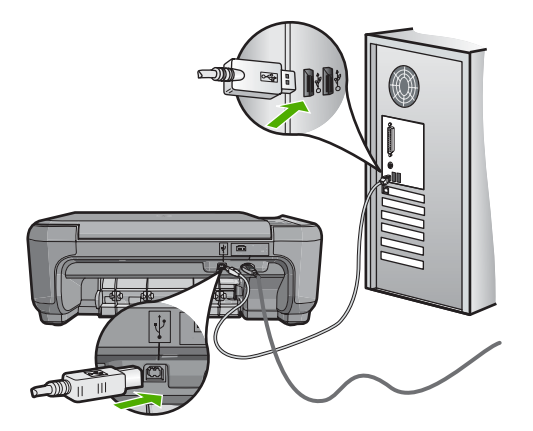

Para obtener más información acerca de la instalación del software y la conexión del cable USB, consulte la guía de instalación que se incluye con HP All-in-One.

#### HP All-in-One no imprime

**Solución:** Si no se puede establecer la comunicación entre HP All-in-One y el equipo, intente lo siguiente:

- Observe la luz Encender situada en la parte frontal de HP All-in-One. Si su luz no está encendida, HP All-in-One está apagado. Asegúrese de que el cable de alimentación está conectado firmemente al HP All-in-One y enchufado a una toma de corriente. Pulse el botón Encender para encender HP All-in-One.
- Asegúrese de que los cartuchos de impresión están instalados.
- Asegúrese de que hay papel cargado en la bandeja de entrada.
- Compruebe que HP All-in-One no tenga un atasco de papel.
- Compruebe que el carro de impresión no esté atascado.
  Levante la puerta del cartucho de impresión para acceder a la zona del carro de impresión.
  Retire cualquier objeto que bloquee el carro de impresión, incluidos los materiales de embalaje. Apague el HP All-in-One y enciéndalo de nuevo.
- Compruebe que la cola de impresión de HP All-in-One no está en pausa (Windows) o parada (Macintosh). Si lo está, seleccione el ajuste adecuado para reanudar la impresión. Para obtener más información sobre el acceso a la cola de impresión, consulte la documentación que se incluye con el sistema operativo instalado en el equipo.
- Compruebe el cable USB. Si está utilizando un cable antiguo, es posible que éste no funcione correctamente. Pruebe a conectarlo a otro equipo para comprobar que el cable USB funciona. Si experimenta problemas, lo más probable es que tenga que sustituir el cable USB. Asimismo, compruebe que el cable no tiene una longitud superior a 3 metros.

- Asegúrese de que su equipo es compatible con USB. Algunos sistemas operativos, como Windows 95 y Windows NT, no admiten las conexiones USB. Consulte la documentación que se incluye con el sistema operativo para obtener más información.
- Compruebe la conexión de HP All-in-One al equipo. Compruebe que el cable USB esté conectado de forma correcta al puerto USB ubicado en la parte posterior de HP All-in-One. Asegúrese de que el otro extremo del cable está conectado al puerto USB del equipo. Una vez conectado correctamente el cable, apague HP All-in-One y vuelva a encenderlo.
- Si va a conectar HP All-in-One mediante un concentrador USB, asegúrese de que el concentrador está encendido. Si lo está, intente conectarlo directamente al equipo.
- Compruebe las demás impresoras o escáneres. Es posible que deba desconectar los productos más antiguos del equipo.
- Pruebe a conectar el cable USB en otro puerto USB del ordenador. Cuando haya comprobado las conexiones, pruebe a reiniciar el equipo. Apague el HP All-in-One y enciéndalo de nuevo.
- Si el HP All-in-One está desactivado, apague el HP All-in-One y vuelva a encenderlo. Inicie un trabajo de escaneo.
- Si es necesario, desinstale el software que instaló con el HP All-in-One y vuelva a instalarlo. Para obtener más información sobre la configuración de HP All-in-One y la conexión al equipo, consulte la guía de instalación incluida con HP All-in-One.

# Cómo eliminar atascos de papel

Si HP All-in-One tiene un atasco de papel, compruebe primero la puerta posterior. Si el papel atascado no se encuentra en los rodillos posteriores, compruebe la puerta frontal.

## Para eliminar un atasco de papel de la puerta posterior

1. Presione la pestaña de la parte izquierda de la puerta posterior para liberarla. Retire la puerta sacándola del HP All-in-One.

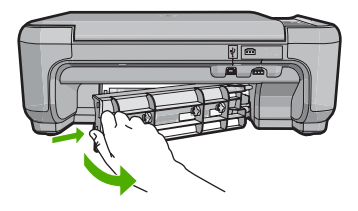

- 2. Tire con cuidado para retirar el papel de los rodillos.
  - △ Precaución Si el papel se rompe al retirarlo de los rodillos, compruebe los rodillos y las ruedas para ver si quedan trozos de papel roto en el interior del dispositivo. Si no se retiran todos los trozos del HP All-in-One, es probable que se produzcan más atascos.
- 3. Vuelva a colocar la puerta. Empújela con cuidado hasta que se ajuste en su sitio.
- 4. Pulse Iniciar copia en negro o Iniciar copia en color para continuar con el trabajo.

#### Para eliminar un atasco de papel de la puerta frontal

1. Si es necesario, tire de la bandeja de entrada hacia abajo para abrirla. A continuación, baje la puerta de acceso al cartucho de impresión.

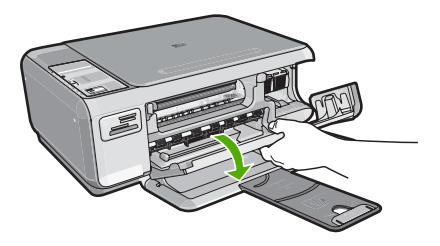

- 2. Tire con cuidado para retirar el papel de los rodillos.
  - △ **Precaución** Si el papel se rompe al retirarlo de los rodillos, compruebe los rodillos y las ruedas para ver si quedan trozos de papel roto en el interior del dispositivo. Si no se retiran todos los trozos del HP All-in-One, es probable que se produzcan más atascos.
- 3. Cierre la puerta del cartucho de impresión.

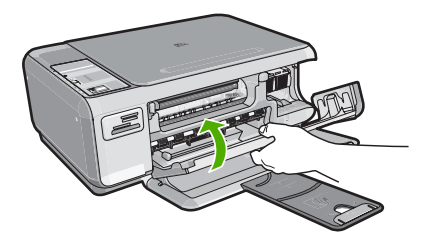

4. Pulse Iniciar copia en negro para continuar con el trabajo actual.

# Solución de problemas de los cartuchos de impresión

Si tiene problemas para imprimir, es posible que alguno de los cartuchos de impresión no funcione correctamente. Para obtener más informaciones, consulte "<u>Sustitución de los cartuchos de impresión</u>" en la página 8 en esta guía.

# Proceso de asistencia

#### Si tiene un problema, siga estos pasos:

- 1. Consulte la documentación que se incluye con HP All-in-One.
- 2. Visite el sitio Web de asistencia en línea de HP <u>www.hp.com/support</u>. La asistencia en línea de HP está disponible para todos los clientes de HP. Es la manera más rápida de obtener información actualizada sobre el dispositivo y asistencia de expertos, y presenta las siguientes características:
  - Acceso rápido a especialistas cualificados de asistencia en línea
  - Actualizaciones y controladores de software para el HP All-in-One
  - · Información valiosa del HP All-in-One y soluciones para problemas habituales
  - Actualizaciones activas del dispositivo, avisos de asistencia y comunicados de prensa HP que están disponibles al registrar el HP All-in-One.
- Llame al servicio de asistencia de HP. Las opciones y la disponibilidad de asistencia técnica varían según el dispositivo, el país/región y el idioma.
   Para obtener una lista de los números de teléfono del servicio de asistencia, consulte el interior de la cubierta posterior de esta guía.

# 3 Información técnica

En esta sección se indican las especificaciones técnicas y la información sobre normativas internacionales del HP All-in-One.

# Requisitos del sistema

Los requisitos del sistema de software se encuentran en el archivo Léame.

# Especificaciones del producto

Para obtener más información, vaya al sitio web de HP en www.hp.com/support.

#### Especificaciones del papel

- Capacidad de la bandeja de entrada: Hojas de papel normal: hasta 100 (20 libras/75 gr)
- Capacidad de la bandeja de salida: Hojas de papel normal: hasta 50 (20 libras/75 gr)

Nota Para ver una lista completa de los tamaños de los soportes de impresión, consulte el software de la impresora.

#### Especificaciones físicas

- Alto: 169.7 mm
- Anchura: 440 mm
- Profundidad: 259 mm
- Peso: 4,5 kg

#### Especificaciones de alimentación

- Consumo: 25 vatios máximo en promedio cuando está imprimiendo
- Tensión de entrada: 100 a 240 VCA ~ 600 mA 50–60 Hz
- Tensión de salida: 32 VCC===375 mA, 16 V===500 mA

Nota Para uso únicamente con el adaptador de alimentación suministrado por HP.

#### Especificaciones medioambientales

- Variación de temperatura de funcionamiento recomendada: de 15º a 32º C (de 59º a 90º F)
- Rango de temperatura de funcionamiento admisible: 5º a 35º C (41º a 95º F)
- Humedad: 15% a 80% de HR sin condensación
- Intervalo de temperatura fuera de funcionamiento (almacenamiento): de -20° a 50 °C de (-4° a 122 °F)
- En presencia de campos electromagnéticos de gran magnitud, es posible que la salida de HP All-in-One sufra alguna distorsión.
- HP recomienda utilizar un cable USB inferior o igual a 3 m (10 pies) de longitud para minimizar el ruido introducido debido a campos magnéticos intensos

# Rendimiento de los cartuchos de impresión

La tinta de los cartuchos se emplea durante el proceso de impresión de varias maneras, incluido el proceso de inicialización, que prepara el dispositivo y los cartuchos para la impresión, y el servicio de los cabezales de impresión, que mantiene las boquillas de impresión limpias y facilita el paso correcto de la tinta. También se deja parte de la tinta en el cartucho después de su utilización. Para más información, visite <u>www.hp.com/go/inkusage</u>.

Visite <u>www.hp.com/pageyield</u> para obtener más información sobre el rendimiento de los cartuchos de impresión.

# Avisos sobre normativas

La HP All-in-One cumple los requisitos de producto de los organismos normativos de su país/región. Para obtener una lista completa de notificaciones normativas, consulte la ayuda en pantalla.

#### Número de identificación de modelo normativo

A fin de identificar el modelo según las normativas, el producto dispone de un número de modelo para normativas. El número de modelo para normativas de este producto es SNPRB-0721. El número para normativas no debe confundirse con el nombre comercial (Serie HP Photosmart C4200 All-in-One, etc.) o con los números de los productos (CC200A, etc.).

# Garantía

| Producto HP                          | Duración de la garantía limitada                                                                                                    |
|--------------------------------------|----------------------------------------------------------------------------------------------------|
| Medio de almacenamiento del software | 90 días                                                                                                    |
| Impresora                            | 1 año                                                                                                    |
| Cartuchos de tinta o impresión       | La garantía es válida hasta que se agote la tinta HP o hasta que<br>se alcance la fecha de "fin de garantia" indicada en el cartucho,<br>cualquiera de los hechos que se produzca en primer lugar. Esta<br>garantia no cubrirá los productos de tinta HP que se hayan<br>rellenado o manipulado, se hayan vuelto a limpiar, se hayan<br>utilizado incorrectamente o se haya alterado su composición. |
| Accesorios                           | 1 año, a no ser que se especifique otro dato                                                                                                    |

A. Alcance de la garantía limitada

- 1. Hewlett-Packard (HP) garantiza al usuario final que el producto de HP especificado no tendrá defectos de materiales ni mano de obra por el periodo anteriormente indicado, cuya duración empieza el día de la compra por parte del cliente.
- 2. Para los productos de software, la garantía limitada de HP se aplica únicamente a la incapacidad del programa para ejecutar las instrucciones. HP no garantiza que el funcionamiento de los productos se interrumpa o no contenga errores.

3. La garantía limitada de HP abarca sólo los defectos que se originen como consecuencia del uso normal del producto, y no cubre otros problemas, incluyendo los originados como consecuencia de:

- a. Mantenimiento o modificación indebidos;
- b. Software, soportes de impresión, piezas o consumibles que HP no proporcione o no admita;
  c. Uso que no se ajuste a las especificaciones del producto;
  d. Modificación o uso incorrecto no autorizados. b.

- 4. Para los productos de impresoras de HP, el uso de un cartucho que no sea de HP o de un cartucho recargado no afecta ni a la garantía del cliente ni a cualquier otro contrato de asistencia de HP con el cliente. No obstante, si el error o el desperfecto en la impresora se atribuye al uso de un cartucho que no sea de HP, un cartucho recargado o un cartucho de tinta caducado. HP cobrará aparte el tiempo y los materiales de servicio para dicho error o desperfecto.
- 5. Si durante la vigencia de la garantía aplicable, HP recibe un aviso de que cualquier producto presenta un defecto cubierto por la garantía, HP reparará o sustituirá el producto defectuoso como considere conveniente.
- 6. Si HP no logra reparar o sustituir, según corresponda, un producto defectuoso que esté cubierto por la garantía, HP reembolsará al cliente el precio de compra del producto, dentro de un plazo razonable tras recibir la notificación del defecto.
- 7. HP no tendrá obligación alguna de reparar, sustituir o reembolsar el precio del producto defectuoso hasta que el cliente lo haya devuelto a HP
- 8. Los productos de sustitución pueden ser nuevos o seminuevos, siempre que sus prestaciones sean iguales o mayores que las del producto sustituido.
- Los productos HP podrían incluir piezas, componentes o materiales refabricados equivalentes a los nuevos en cuanto 9 al rendimiento.
- 10. La Declaración de garantía limitada de HP es válida en cualquier país en que los productos HP cubiertos sean distribuidos por HP. Es posible que existan contratos disponibles para servicios de garantía adicionales, como el servicio in situ, en cualquier suministrador de servicios autorizado por HP, en aquellos países donde HP o un importador autorizado distribuyan el producto.

B. Limitaciones de la garantía HASTA DONDE LO PERMITAN LAS LEYES LOCALES, NI HP NI SUS TERCEROS PROVEEDORES OTORGAN NINGUNA OTRA GARANTÍA O CONDICIÓN DE NINGÚN TIPO, YA SEAN GARANTÍAS O CONDICIONES DE COMERCIABILIDAD EXPRESAS O IMPLÍCITAS, CALIDAD SATISFACTORIA E IDONEIDAD PARA UN FIN DETERMINADO.

- C. Limitaciones de responsabilidad
  - 1. Hasta donde lo permitan las leyes locales, los recursos indicados en esta Declaración de garantía son los únicos y exclusivos recursos de los que dispone el cliente.
  - HASTA EL PUNTO PERMITIDO POR LA LEY LOCAL, EXCEPTO PARA LAS OBLIGACIONES EXPUESTAS ESPECÍFICAMENTE EN ESTA DECLARACIÓN DE GARANTÍA, EN NINGÚN CASO HP O SUS PROVEEDORES SERÁN RESPONSABLES DE LOS DAÑOS DIRECTOS, INDIRECTOS, ESPECIALES, INCIDENTALES O CONSECUENCIALES, YA ESTÉ BASADO EN CONTRATO, RESPONSABILIDAD EXTRACONTRACTUAL O CUALQUIER OTRA TEORÍA LEGAL, Y AUNQUE SE HAYA AVISADO DE LA POSIBILIDAD DE TALES DAÑOS.
- D. Legislación local
  - Esta Declaración de garantía confiere derechos legales especificos al cliente. El cliente podría también gozar de otros derechos que varian según el estado (en Estados Unidos), la provincia (en Canadá), o la entidad gubernamental en cualquier otro país del mundo.
  - 2. Hasta donde se establezca que esta Declaración de garantía contraviene las leyes locales, dicha Declaración de garantía se considerará modificada para acatar tales leyes locales. Bajo dichas leyes locales, puede que algunas de las declinaciones de responsabilidad y limitaciones estipuladas en está Declaración de garantía no se apliquen al cliente. Por ejemplo, algunos estados en Estados Unidos, así como ciertas entidades gubernamentales en el exterior de Estados Unidos (incluidas las provincias de Canadá) pueden:
    - a. Evitar que las renuncias y limitaciones de esta Declaración de garantía limiten los derechos estatutarios del cliente (por ejemplo, en el Reino Unido);
      b. Restringir de otro modo la capacidad de un fabricante de aumentar dichas renuncias o limitaciones; u

    - Ofrecer al usuario derechos adicionales de garantía, especificar la duración de las garantías implícitas a las que no
  - Under an ubdata de laborate o permitir limitaciones en la duración de las garantías implicitas.
    LOS TÉRMINOS ENUNCIADOS EN ESTA DECLARACIÓN DE GARANTÍA, SALVO HASTA DONDE LO PERMITA LA LEY, NO EXCLUYEN, RESTRINGEN NI MODIFICAN LOS DERECHOS ESTATUTARIOS OBLIGATORIOS PERTINENTES A LA VENTA DE PRODUCTOS HP A DICHOS CLIENTES, SINO QUE SON ADICIONALES A LOS MISMOS

#### Información sobre la Garantía Limitada del Fabricante HP

Estimado Cliente:

Adjunto puede encontrar el nombre y dirección de las entidades HP que proporcionan la Garantía Limitada de HP (garantía del fabricante) en su país.

Usted puede tener también frente al vendedor los derechos que la ley le conceda, conforme a lo estipulado en el contrato de compra, que son adicionales a la garantía del fabricante y no quedan limitados por ésta.

España: Hewlett-Packard Española S.L., C/ Vicente Aleixandre 1, Parque Empresarial Madrid - Las Rozas, 28230 Las Rozas, Madrid

Capítulo 3

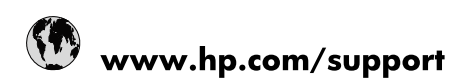

| Africa (English speaking)       | +27 11 2345872                        |
|---------------------------------|---------------------------------------|
| Afrique (francophone)           | +33 1 4993 9230                       |
| 021 67 22 80                    | الجزائر                               |
| Argentina (Buenos Aires)        | 54-11-4708-1600                       |
| Argentina                       | 0-800-555-5000                        |
| Australia                       | 1300 721 147                          |
| Australia (out-of-warranty)     | 1902 910 910                          |
| Österreich                      | www.hp.com/support                    |
| 17212049                        | البحرين                               |
| België                          | www.hp.com/support                    |
| Belgique                        | www.hp.com/support                    |
| Brasil (Sao Paulo)              | 55-11-4004-7751                       |
| Brasil                          | 0-800-709-7751                        |
| Canada                          | 1-(800)-474-6836<br>(1-800 hp invent) |
| Central America & The Caribbean | www.hp.com/support                    |
| Chile                           | 800-360-999                           |
| 中国                              | 10-68687980                           |
| 中国                              | 800-810-3888                          |
| Colombia (Bogotá)               | 571-606-9191                          |
| Colombia                        | 01-8000-51-4746-8368                  |
| Costa Rica                      | 0-800-011-1046                        |
| Česká republika                 | 810 222 222                           |
| Danmark                         | www.hp.com/support                    |
| Ecuador (Andinatel)             | 1-999-119 🕾 800-711-2884              |
| Ecuador (Pacifitel)             | 1-800-225-528<br>🕾 800-711-2884       |
| (02) 6910602                    | مصر                                   |
| El Salvador                     | 800-6160                              |
| España                          | www.hp.com/support                    |
| France                          | www.hp.com/support                    |
| Deutschland                     | www.hp.com/support                    |
| Ελλάδα (από το εξωτερικό)       | + 30 210 6073603                      |
| Ελλάδα (εντός Ελλάδας)          | 801 11 75400                          |
| Ελλάδα (από Κύπρο)              | 800 9 2654                            |
| Guatemala                       | 1-800-711-2884                        |
| 香港特別行政區                         | (852) 2802 4098                       |
| Magyarország                    | 06 40 200 629                         |
| India                           | 1-800-425-7737                        |
| India                           | 91-80-28526900                        |
| Indonesia                       | +62 (21) 350 3408                     |
| +971 4 224 9189                 | العراق                                |
| +971 4 224 9189                 | الكويت                                |
| +971 4 224 9189                 | ليتان                                 |
| +971 4 224 9189                 | قطر                                   |
| +971 4 224 9189                 | اليمن                                 |
| Ireland                         | www.hp.com/support                    |
| 1-700-503-048                   | ישראל                                 |
| Italia                          | www.hp.com/support                    |

| Jamaica                   | 1-800-711-2884                        |
|---------------------------|---------------------------------------|
| 日本                        | 0570-000-511                          |
| 日本(携帯電話の場合)               | 03-3335-9800                          |
| 0800 222 47               | الأردن                                |
| 한국                        | 1588-3003                             |
| Luxembourg                | www.hp.com/support                    |
| Malaysia                  | 1800 88 8588                          |
| Mauritius                 | (262) 262 210 404                     |
| México (Ciudad de México) | 55-5258-9922                          |
| México                    | 01-800-472-68368                      |
| 081 005 010               | المغرب                                |
| Nederland                 | www.hp.com/support                    |
| New Zealand               | 0800 441 147                          |
| Nigeria                   | (01) 271 2320                         |
| Norge                     | www.hp.com/support                    |
| 24791773                  | غمان                                  |
| Panamá                    | 1-800-711-2884                        |
| Paraguay                  | 009 800 54 1 0006                     |
| Perú                      | 0-800-10111                           |
| Philippines               | (2) 867 3551                          |
| Philippines               | 1800 144 10094                        |
| Polska                    | 0801 800 235                          |
| Portugal                  | www.hp.com/support                    |
| Puerto Rico               | 1-877-232-0589                        |
| República Dominicana      | 1-800-711-2884                        |
| Reunion                   | 0820 890 323                          |
| România                   | 0801 033 390                          |
| Россия (Москва)           | +7 495 7773284                        |
| Россия (Санкт-Петербург)  | +7 812 3324240                        |
| 800 897 1415              | السعوبية                              |
| Singapore                 | 6272 5300                             |
| Slovensko                 | 0850 111 256                          |
| South Africa (RSA)        | 0860 104 771                          |
| Suomi                     | www.hp.com/support                    |
| Sverige                   | www.hp.com/support                    |
| Switzerland               | www.hp.com/support                    |
| 臺灣                        | (02) 8722 8000                        |
| ไทย                       | +66 (2) 353 9000                      |
| 071 891 391               | تونس                                  |
| Trinidad & Tobago         | 1-800-711-2884                        |
| Türkiye                   | +90 (212)291 38 65                    |
| Україна                   | (044) 230-51-06                       |
| 600 54 47 47              | الإمارات العربية المتحدة              |
| United Kingdom            | www.hp.com/support                    |
| United States             | 1-(800)-474-6836<br>(1-800 hp invent) |
| Uruguay                   | 0004-054-177                          |
| Venezuela (Caracas)       | 58-212-278-8666                       |
| Venezuela                 | 0-800-474-68368                       |
| Viêt Nam                  | +84 (8) 823 4530                      |